# Vider l'historique de son navigateur

### Sur Edge :

Quand vous ouvrez internet, vous cliquez sur ce logo :

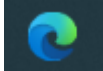

En haut à droite, cliquer sur les 3 points :

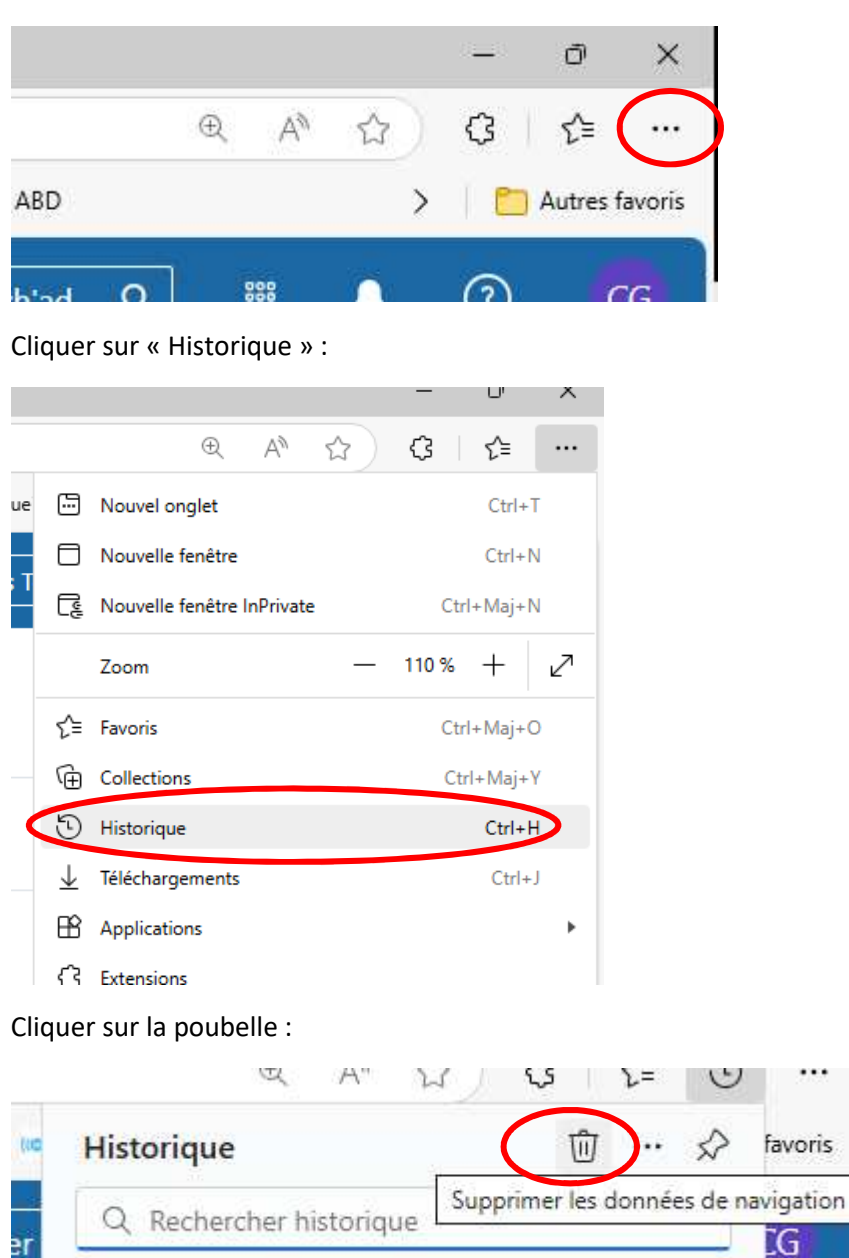

#### Cliquer sur « Effacer maintenant » :

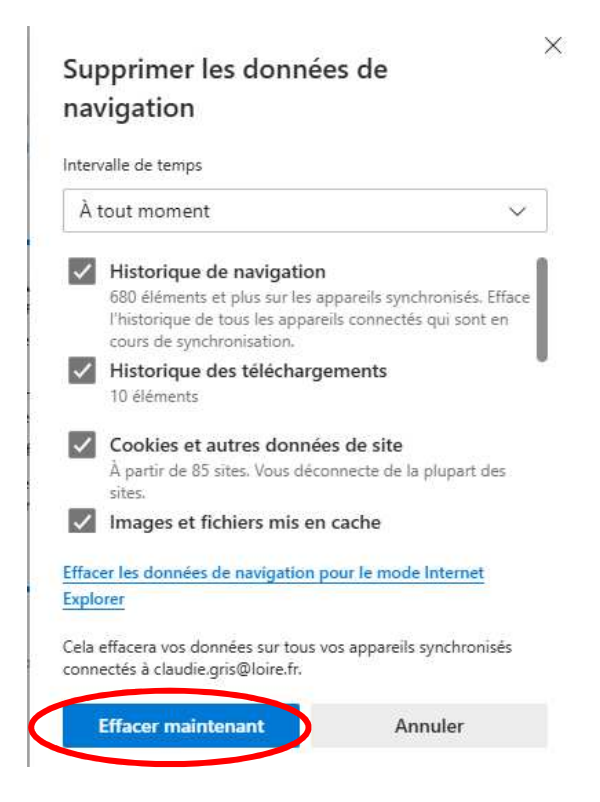

# <mark>Sur Chrome :</mark>

Quand vous ouvrez internet, vous cliquez sur ce logo :

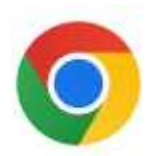

En haut à droite, cliquer sur les 3 points :

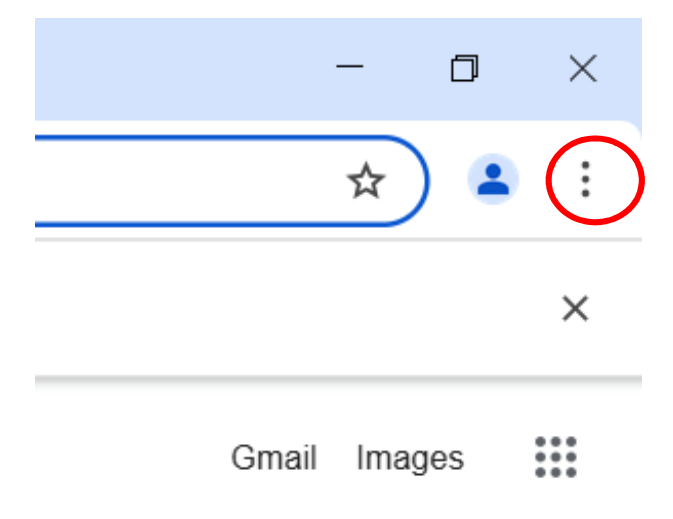

Cliquer sur « Historique » et encore sur « Historique dans la fenêtre qui s'ouvre. Une nouvelle page s'ouvre, cliquez sur « Supprimer les données de navigation ».

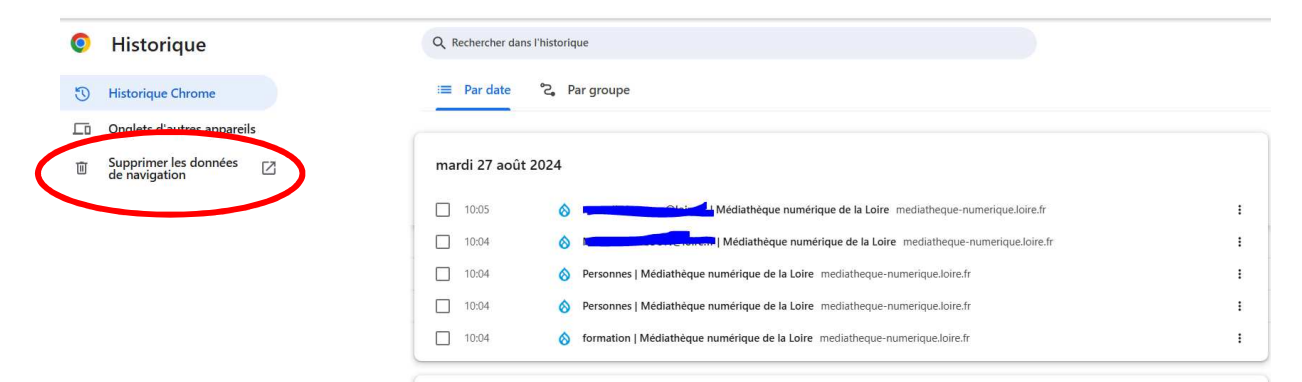

Puis cocher toutes les cases et choisir dans le menu déroulant Période « Toutes les données » et cliquer sur « Supprimer les données ».

Annuler Supprimer les données

\_

| Supprimer les données de navigation |                                                                                              |                                     |  |  |  |  |
|-------------------------------------|----------------------------------------------------------------------------------------------|-------------------------------------|--|--|--|--|
|                                     | Général                                                                                      | Paramètres avancés                  |  |  |  |  |
| Pério                               | ode Toutes les données 🔹                                                                     | >                                   |  |  |  |  |
|                                     | Historique de navigation<br>Supprime l'historique, y compris dans le                         | e champ de recherche                |  |  |  |  |
|                                     | Cookies et autres données des sites<br>Vous déconnecte de la plupart des sites               | 5                                   |  |  |  |  |
|                                     | Images et fichiers en cache<br>Libère 289 Mo. Il se peut que certains s<br>prochaine visite. | ites se chargent moins vite à votre |  |  |  |  |
|                                     |                                                                                              |                                     |  |  |  |  |
|                                     |                                                                                              |                                     |  |  |  |  |

# Sur Mozilla Firefox :

Quand vous ouvrez internet, vous cliquez sur ce logo :

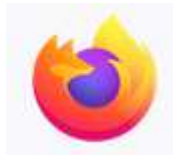

### En haut à droite cliquer sur les trois traits

| $\sim$ | -     | ð | $\times$ |
|--------|-------|---|----------|
|        | ♥ (2) | É | =        |
|        |       |   | ^        |

# Cliquer sur Historique :

|                  |                                            | <b>-</b>   |
|------------------|--------------------------------------------|------------|
|                  | $\bigtriangledown$                         | ഭ ഇ ≡      |
| _                | Synchroniser et enregistrer<br>les données | Connexion  |
|                  | Nouvel onglet                              | Ctrl+T     |
|                  | Nouvelle fenêtre                           | Ctrl+N     |
|                  | Nouvelle fenêtre privée                    | Ctrl+Maj+P |
|                  | Marque-pages                               | >          |
| $\left( \right)$ | Historique                                 | >          |
|                  | Téléchargements                            | Ctrl+J     |
|                  | Mots de passe                              |            |
|                  | Extensions et thèmes                       | Ctrl+Maj+A |
|                  | Imprimer                                   | Ctrl+P     |
|                  | Enregistrer sous                           | Ctrl+S     |
|                  | Rechercher dans la page                    | Ctrl+F     |
|                  | Traduire la page                           |            |
|                  | Zoom –                                     | 100 % 🛨 🖍  |
|                  | Paramètres                                 |            |
|                  | Outils supplémentaires                     | >          |
|                  | Aide                                       | >          |
|                  | Quitter                                    | Ctrl+Maj+Q |

# Puis effacer l'historique récent

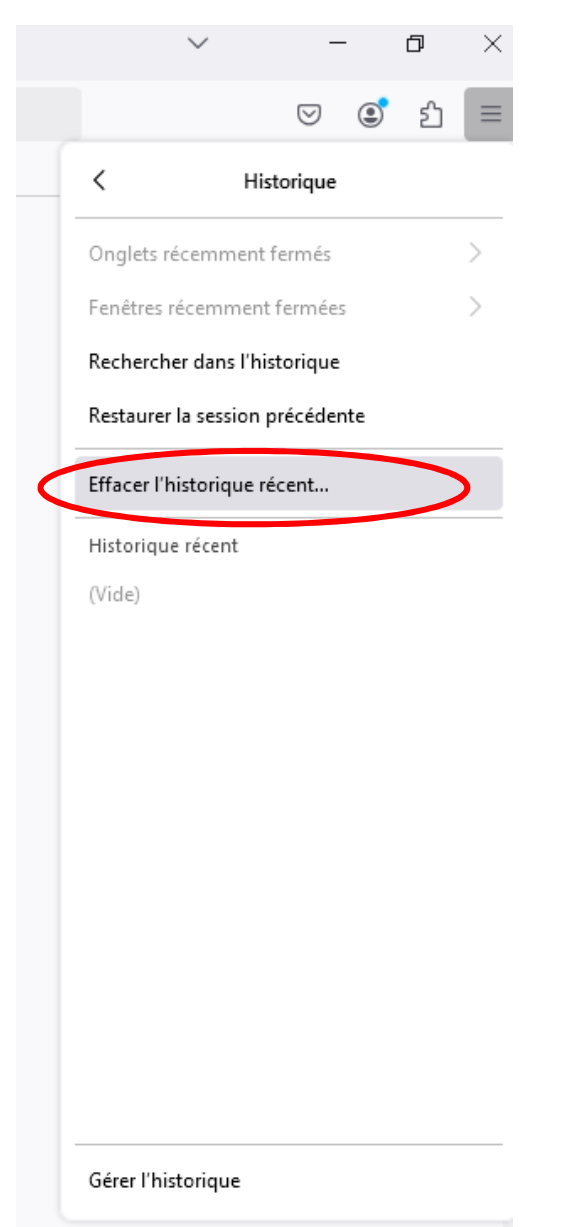